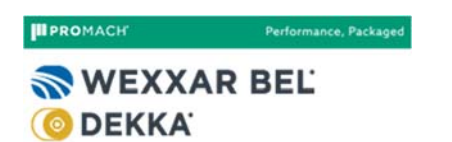

## **Procedure for Wexxar iShop Purchase Agents Creation**

1. Go to the Wexxar iShop Parts homepage (<u>https://parts.promachinc.com/wexxar/publicstore/default.aspx</u>) to enter your Email and Password provided by Administrator, and then press the "Log In" button.

| WEXXAR BEL<br>ODEKKA                                                                                                    | 1-888-565-3219                                                                                                    |
|----------------------------------------------------------------------------------------------------|----------------------------------------------------------------------------------------------------|
| Our Company Contact Us U                                                                                                    | er Guides                                                                                                    |
| YOUR RE<br>for Geniune W                                                                                                    | LIABLE SOURCE                                                                                                    |
|                                                                                                    | Home                                                                                                    |
| Our Company     Contact Us     User Guides                                                                                                  | Existing customers log in Please type your Email and Password to login. This will allow you to review your previous orders and access certain other pages. * Email * Password Log In |
|                                                                                                    | Forget your password?                                                                                                    |
| Home   Our Company   Privacy Policy  <br>Contact Us   Address & Phone Numbers<br>Copyright © 2017 Wexcar Packaging,<br>All rights reserved. | rms and Conditions FOLLOW US 🔛 🚹 in 🚵 👫 🔤 🔊<br>User Guides<br>nc.                                                                                                    |

2. Once you login then go to "Account Info".

|       | Windows7        | •         | Search Product       |          |
|-------|-----------------|-----------|----------------------|----------|
| Welco | me test@abc.com | [Log Out] | Account Info         | our Cart |
|       |                 | Cart Tota | al: 5 item(s) \$2,92 | 6.25     |
|       |                 |           |                      |          |
|       |                 |           |                      |          |

3. Under Account Management, click on the "Company Agents" link to manage purchase agents for your company.

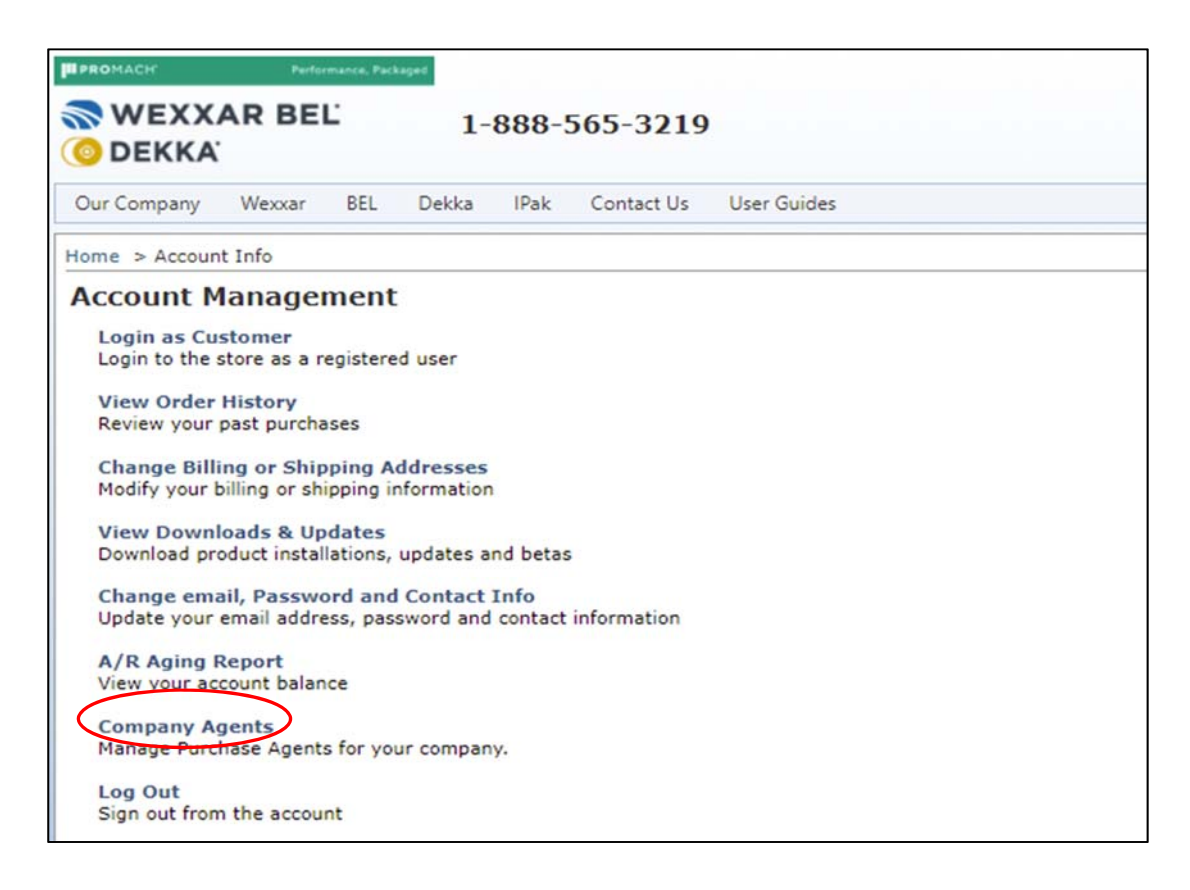

4. Click "Add Agent" button to add the purchase agents.

|   | Home       | Weyvar        | REI       | Dekka     | IDak | About Us | Hce |
|---|------------|---------------|-----------|-----------|------|----------|-----|
|   | Tiome      | WEXA          | DEL       | DEKKa     | IFak | About os | USE |
|   | Home >     | Account In    | fo > Co   | mpany Ag  | ents |          |     |
|   | Comp       | oany Ag       | ents      |           |      |          |     |
|   | Use        | r Name        |           |           |      | First Na | me  |
|   |            |               |           |           | Y    |          |     |
|   | test       | t@abc.com     |           |           |      | Test     |     |
| ( | Add Ag     | Jent          |           |           |      |          |     |
|   | Home   Abo | out Us   Cont | act Us    |           |      |          |     |
|   | Copyright© | 2015 Wexxa    | ar Packag | jing, Inc |      |          |     |

5. Enter the new purchase agent's Email Address, First and Last Name and select the Purchase Agent Roles that the person will have available (\*\*Hold the Ctrl key down to make multiple role selections). Then, click the Create Agent button to add the new agent.

Guidelines for purchase agent roles:

- Agent Admin This person is able to perform all of the company agent roles. This person also controls the account permissions of other company agents and is able to enable or disable company agent accounts.
- Maintain Address This person is able to make changes to the available shipping addresses.
- View All Orders This person is able to view past orders and new orders that have been placed.
- Place Orders This person is able to view available parts and place parts orders.
- View A/R Aging This person is able to view the account balance report
- Customer Portal This person is able to view selection and prices of parts, but is unable to place an order. (Not available in Wexxar iShop)

| PROMACH Performance                                                                                              | Packaged                                                           |
|----------------------------------------------------------------------------------------------------|--------------------------------------------------------------------|
| 💿 WEXXAR BEL'                                                                                                    | 1-888-565-3219                                                     |
| Our Company Wexxar BE                                                                                            | L Dekka IPak Contact Us User Guides                                |
| Home > Account Info > Compa                                                                                      | ny Agents > Agents                                                 |
| Create a Purchase A                                                                                              | Agent for your company                                             |
| A system generated passwor     When the agent logs in they     The agent will have the perm     * Email Address: | will be asked to change their password<br>nissions that you assign |
| * First Name                                                                                                    | Wexpel@dek.com                                                     |
| Thist Nume.                                                                                                    | wexxar                                                             |
| * Last Name:                                                                                                    | Bel                                                                |
| Purchase Agent<br>Roles:                                                                                         | Agent Admin<br>Maintain Address<br>View All Orders<br>Place Orders |
| (Hold Ctrl key down to make                                                                                      | multiple selections)                                               |

6. On the Company Agents page, you can enable or disable a company agent by clicking on the "Enable/Disable" link. When a company agent is disabled a checkmark appears in the "Disabled" field for that agent.

| Home                                                         | Wexxar     | BEL      | Dekka      | IPak | About Us           | User Guides | Contact Us |      |   |
|--------------------------------------------------------------|------------|----------|------------|------|--------------------|-------------|------------|------|---|
| Home >                                                       | Account In | fo > Co  | mpany Age  | ents |                    |             |            |      |   |
| Comp                                                         | any Ag     | ents     |            |      |                    |             |            |      |   |
| User Name                                                    |            | First Na | First Name |      | Last Name Disabled |             |            |      |   |
|                                                              |            |          |            | Y    |                    |             | Y          |      | Y |
| test                                                         | @abc.com   |          |            |      | Test               |             |            | 3COM |   |
| Add Ag                                                       | Add Agent  |          |            |      |                    |             |            |      |   |
| Home   About Us   Contact Us FOLLOW US 👔 🚺 🔝 🕃 🔤 🔊           |            |          |            |      |                    |             |            |      |   |
| Jopyngnog 2010 wexxar Packaging, Inc<br>All rights reserved. |            |          |            |      |                    |             |            |      |   |